## MANUAL DE USUARIO

## **VPN IPSEC CHECKPOINT**

1. Hacer clic derecho en el icono del cliente VPN (candado) ubicado en la barra de tareas y seleccionar la opción *Connect*.

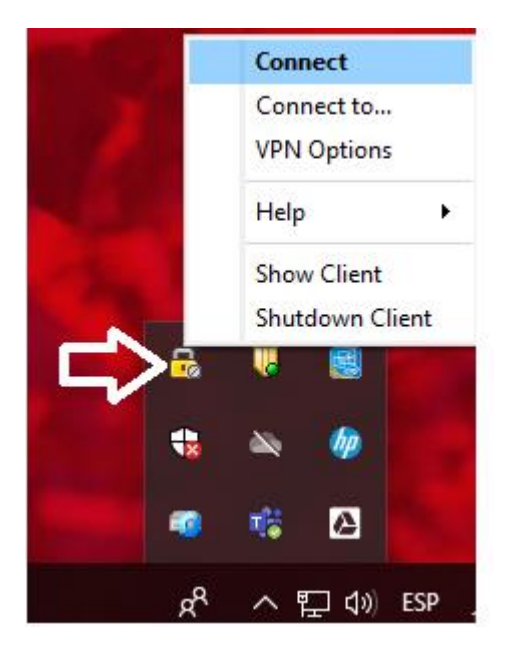

2. Ingresar Usuario y Contraseña y hacer clic en el botón Connect.

| Endpoint S              | ecurity <sup>.</sup> | Check Poin<br>Software technologies LT |
|-------------------------|----------------------|----------------------------------------|
| Site:                   | vpn.uninorte.edu.co  | •                                      |
| Authentication          |                      |                                        |
| Please enter your crede | entials:             |                                        |
| Username:               | oliveroa             |                                        |
|                         | •••••                |                                        |

3. En el primer inicio se solicitará el cambio de la contraseña asignada temporalmente. La política de seguridad exige que la contraseña debe tener por lo menos 8 caracteres de longitud, por lo menos 1 letra minúscula, por lo menos 1 letra mayúscula, por lo menos 1 número, por lo menos 1 carácter especial (.,#,\$,;,-) y no debe contener más de 2 caracteres del nombre de usuario.

Realizar el cambio de la contraseña y luego hacer clic en el botón Connect.

| 🖰 TrGUI                                         |                                                | – 🗆 X                      |
|-------------------------------------------------|------------------------------------------------|----------------------------|
| Endpoint Sec                                    | curity <sup>,</sup>                            | SOFTWARE TECHNOLOGIES LTD. |
| Site:                                           | vpn.uninorte.edu.co 👻                          |                            |
| Authentication                                  |                                                |                            |
| Authenticating us                               | ser 'oliveroa'. Please fill the required input |                            |
| Your password has expire<br>Enter new password: | d.                                             |                            |
| Response:                                       |                                                |                            |
| Connect                                         | Cancel Help                                    |                            |

## 4. Verificar conexión exitosa.

| 😚 Check Point Endpoint Secu | irity |                                           |   | – 🗆 X     |
|-----------------------------|-------|-------------------------------------------|---|-----------|
| Endpoint Security           |       |                                           |   |           |
| View                        |       | No security policy is configured.         |   |           |
| Status                      |       | VPN<br>Active site is vpn.uninorte.edu.co |   | Connected |
| VPN<br>Compliance           | 0     | Compliance (                              | 0 | Off       |
| Firewall                    |       | Firewall                                  | 0 | Off       |
| Tools ————                  |       |                                           |   |           |
| Disconnect                  |       |                                           |   |           |
|                             |       |                                           |   |           |
|                             |       |                                           |   |           |
|                             |       |                                           |   |           |
|                             |       |                                           |   |           |
|                             |       |                                           |   |           |
| Help                        |       |                                           |   |           |

5. Una vez conectado a la VPN. Hacer clic en menú inicio y buscar la aplicación de Windows *Conexión a Escritorio Remoto*.

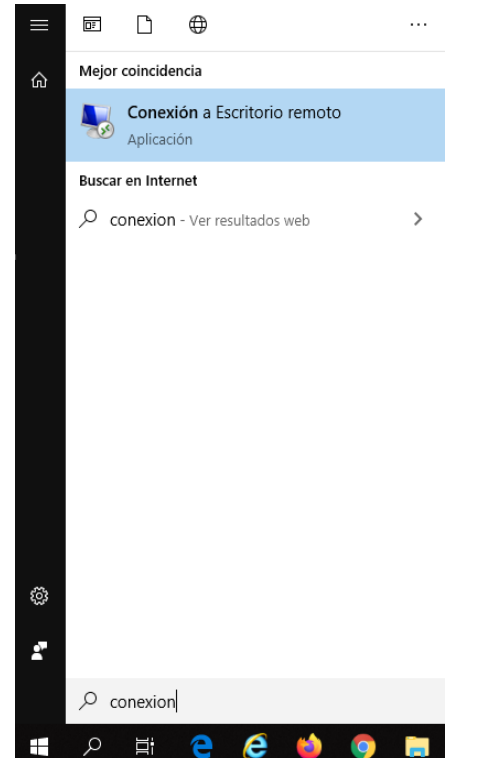

6. Deberá ingresar el nombre del equipo o la IP al que desea tener acceso. Hacer Clic en el botón **Conectar. Nota:** Si no conoce la información de la Ip del equipo podrá realizar la consulta al centro de soluciones Uninorte.

| 🌄 Conexión a Escritorio remoto 🧼 —                                                            |                                      |          |   | ×     |
|-----------------------------------------------------------------------------------------------|--------------------------------------|----------|---|-------|
| <b>N</b>                                                                                      | Escritorio remoto<br><b>Conexión</b> |          |   |       |
| Equipo:                                                                                       | Ejemplo: equipo.fabrikam.com         |          | ~ |       |
| Usuario:                                                                                      | Ninguno especificado                 |          |   |       |
| El campo del nombre de equipo está en blanco. Escriba un<br>nombre de equipo remoto completo. |                                      |          |   |       |
| 💽 Mostrar                                                                                     | opciones                             | Conectar |   | Ayuda |

7. Se solicitará ingresar información de Usuario y Contraseña del dominio de UNINORTE. Clic en el botón **Aceptar**.

**Nota:** Se debe especificar el dominio UNINORTE en el campo Nombre de usuario, tal como lo muestra la imagen.

| Seguridad de Windows            | ×                               |
|---------------------------------|---------------------------------|
| Escribir las credenciales       | ;                               |
| Estas credenciales se usarán pa | ara conectarse a 172.16.31.218. |
| UNINORTE\oliveroa               | ×                               |
| •••••                           |                                 |
| Dominio: UNINORTE               |                                 |
| Recordar cuenta                 |                                 |
| Más opciones                    |                                 |
| Aceptar                         | Cancelar                        |
|                                 |                                 |

8. Es posible que aparezca un mensaje como el siguiente:

| nexión a Escritorio remoto                                                                                               | × |  |  |  |
|----------------------------------------------------------------------------------------------------|---|--|--|--|
| No puede comprobarse la identidad del equipo remoto.<br>¿Desea conectarse de todos modos?                                |   |  |  |  |
| No puede autenticarse el equipo remoto debido a problemas con el certificad<br>de seguridad. No se recomienda continuar. | o |  |  |  |
| Nombre de certificado                                                                                                    |   |  |  |  |
| Nombre en el certificado del equipo remoto:<br>103923-admin-o.uninorte.local                                             |   |  |  |  |
| Errores de certificado                                                                                                   |   |  |  |  |
| Se produjeron los siguientes errores al validar el certificado del equipo<br>remoto:                                     |   |  |  |  |
| El certificado no proviene de una entidad de certificación de confianza.                                                 |   |  |  |  |
| ¿Desea conectarse a pesar de estos errores de certificado?                                                               |   |  |  |  |
| No volver a preguntarme sobre conexiones a este equipo                                                                   |   |  |  |  |
| Ver certificado <u>S</u> í <u>N</u> o                                                                                    |   |  |  |  |

- 9. Seleccionar la opción **No volver a preguntarme sobre conexiones a este equipo** y hacer clic en el botón **Si.**
- 10. La conexión está lista para ingresar a las aplicaciones corporativas.